## 7.1 Создание системных пользователей

Чтобы создать системных пользователей, выполните следующие действия.

1. Откройте главное окно программы.

2. Перейдите на вкладку «Рабочий стол – Администрирование – Администратор» и нажмите кнопку «Менеджер БД» (рис. 6.1–1). Откроется окно «Настройка подключений к базам данных» (рис. 7.1–1).

| Настройка подключения к базам дан   | ных – 🗆 🗙                                                                   |  |
|-------------------------------------|-----------------------------------------------------------------------------|--|
|                                     |                                                                             |  |
| Путь к файлу базы данных            | Дополнительно                                                               |  |
| D:\Talisman_SQL\Base\base1\TSQL.GDB | Версия программы:                                                           |  |
| D:\ACenter\TalSQL\TalismanSQL.ini   |                                                                             |  |
| 🖌 ОК 🛛 🎉 Отмена                     |                                                                             |  |
|                                     | Настройка подключения к базам данн<br>С  С  С  С  С  С  С  С  С  С  С  С  С |  |

рис. 7.1–1

3. Нажмите кнопку 🏜 – «Создать системных пользователей». Откроется окно «Создание системных пользователей» (рис. 7.1–2).

| Создание системных пользователей 🗙 |                    |  |
|------------------------------------|--------------------|--|
| Адрес сервера FireBird             |                    |  |
| 127.0.0.1                          |                    |  |
| Старый пароль SYSDBA               |                    |  |
| ••••••                             |                    |  |
| Новые пароли ———                   |                    |  |
| Пароль SYSDBA                      | Пароль DBADMIN     |  |
| •••••                              | •••••              |  |
| Пароль DBREPORT                    | Пароль GUEST       |  |
| •••••                              | •••••              |  |
| Пароль REPLICAT                    |                    |  |
| ••••                               | Дать права DBADMIN |  |
| 🗹 Права на создание БД             |                    |  |
|                                    | ✔ Создать 🔀 Отмена |  |

рис. 7.1-2

4. В поле «Старый пароль SYSDBA» введите пароль «cfvsq». Поля с новыми паролями не заполняются.

<u>Примечание:</u> если пользователи создаются впервые, то в поле «Старый пароль SYSDBA» вводится пароль, указанный при установке Firebird, может быть «masterkey». Если пользователи восстанавливаются, то в поле «Старый пароль SYSDBA» указывается пароль, сохранённый на сервере Firebird - «cfvsq».

5. Включите опцию «Права на создание БД» и нажмите кнопку «Дать права DBADMIN».

6. Нажмите кнопку «Создать». На сервере Firebird будут созданы системные пользователи.